## Segítőkártya 114.

## Normál típusú áfabevallás nyitása

Indító modul: Pénzügy / Munkafolyamatok / Áfa bevallás

Normal 📀

- 1. Normál ( Önrevízió C) választógomb bejelölése.
- 2. *Új áfabevallás készítése* (=====) nyomógomb megnyomása.
- 3. Az **Időintervallum meghatározása** nevű ablakon az áfabevallás **kezdő** és

végdátumának meghatározása, majd az *OK* () nyomógomb megnyomása.

- 4. Ekkor megjelenik egy új sor (**megnyitva** státuszban) az **Áfa bevallás** nevű ablakon. Ez az új sor az áfa bevallás. Az adott sort kijelölve, a **"Riportok"** menüpont segítségével különböző kimutatások kérhetőek le (bejövő számlák, kimenő számlák, összesítő riport).
- 5. Az adott sort kijelölve és *kijelölt rekord módosítása* (**FE**) nyomógombot megnyomva megtekinthetőek a számlák, amelyeket a rendszer kigyűjtött az adott áfa bevalláshoz. A

kijelölt rekord módosítása () nyomógomb megnyomása előtt el kell dönteni, hogy a

kimenő vagy bejövő számlákat kell –e megtekinteni ( Fizetendő ).